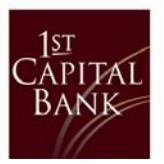

The Export Batch Items page allows you to download transaction items from an ACH batch to a file on your computer. There are two formats available for selection: NACHA Formatted File or Tab Separated Value Format.

## To export batch items:

- 1. Click on the 'Cash Management' drop-down and select 'Cash Management Menu'.
- 2. Click on the 'ACH History' tab.
- 3. Adjust the date range for the desired timeframe of batches to save.
  - It may be necessary to change the 'Batch Type' to 'ALL'
- 4. To the left of 'Effective Date' mark the box to select all.

| PENDING AC               | H AC   | H HISTORY  | PENDI                            | NG WIRES   | WIRE HISTORY | Y          |                  |                    |                |
|--------------------------|--------|------------|----------------------------------|------------|--------------|------------|------------------|--------------------|----------------|
| Filter 🔨                 |        |            |                                  |            |              |            |                  |                    | Reset Filte    |
| Date 02/07/2017<br>Range |        |            | to                               | 03/14/2019 |              | Tracking#  |                  |                    |                |
| Batch Type               | ALL    |            | ~                                | Status     | ALL          | ~          | Hide<br>Prenote: | ☑ (default is yes) |                |
| Effective [              | Date ≑ | SEC Code 🚽 | Batch Na                         | me 🚽       | Tracking # 🚽 | Credit 🚽 D | ebit 🚽 Stat      | us 🗸               |                |
| ☑ 4/11/2018              |        | PPD        | TEST ( search)<br>Checking:*4228 |            | 9313517      | \$1.00     | \$0.00           | Processed          |                |
|                          |        |            |                                  |            |              |            |                  |                    | Bulk Actions ~ |

5. Click the 'Bulk Actions' drop-down and select 'Export Selected'.

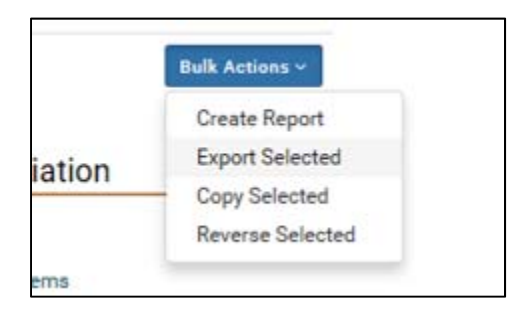

6. A new screen will appear, allowing the batch export format selection. Depending on the desired format, select the radio button and click 'Export'.

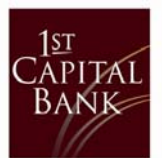

| Cash Management                                          |               |
|----------------------------------------------------------|---------------|
|                                                          |               |
| Batch Export                                             |               |
| Select the format in which you want to export the batch. |               |
| Export Batch to NACHA Formatted File                     |               |
| O Export Batch in Tab Separated Value Format             |               |
| Include Column Headers                                   |               |
|                                                          | Cancel Export |
|                                                          |               |

- 7. A pop-up will appear, select the drop-down for 'Save' and click 'Save As'. Put the exported document in a desired location.
- 8. Save as a .txt

| Do you want to open or save ACH_20193711146.txt from 1cbmca.secure.fundsxpress.com? |  | Save | • | Cancel | × |
|-------------------------------------------------------------------------------------|--|------|---|--------|---|
|                                                                                     |  |      |   |        |   |

This content will then be uploaded into the new business online banking.